# Using the Digital Player Card Site

http://home.affinitysoccer.com/m/pass/index.aspx

This is a web based program and not an app. You can create a shortcut to your homepage to use this from your smartphone.

Login using your existing Affinity account(the one used for kidsafe).

Your club registrar must first assign you to your team in order for you to view them.

# **Main Home Page**

| SPORTS                                                                |                                                                                                  | Home | Schedules | Teams    | Leaderboard            | Tournament & League       | News    | My Accou |
|-----------------------------------------------------------------------|--------------------------------------------------------------------------------------------------|------|-----------|----------|------------------------|---------------------------|---------|----------|
| DIGITAL PLAYER CAP                                                    | RD AND SCORING                                                                                   |      |           |          |                        |                           |         |          |
| Teams                                                                 |                                                                                                  |      |           |          |                        |                           |         |          |
| Affinity Test Team<br>Youth Fall 2016<br>ON001-001CB15-0234<br>Roster |                                                                                                  |      |           | ←<br>you | Here you<br>u are assi | ı can see wha<br>gned to. | at tear | ns       |
|                                                                       |                                                                                                  |      |           |          |                        |                           |         |          |
| Sorting Schedules                                                     |                                                                                                  |      |           |          |                        |                           |         |          |
| Sorting Schedules                                                     | ● ↓ Date Time                                                                                    |      |           |          |                        |                           |         |          |
| Sorting Schedules                                                     | <ul> <li>J<sup>1</sup><sub>9</sub> Date Time</li> <li>J<sup>A</sup><sub>Z</sub> Field</li> </ul> |      |           |          |                        |                           |         |          |

### Teams

### Affinity Test Team

Youth Fall 2016 0N001-001CB15-0234 Roster >

### **Team Roster**

Affinity Test Team (0N001-001CB15-0234)

< Back to Match Text Team 🥯

### **Team Administrators**

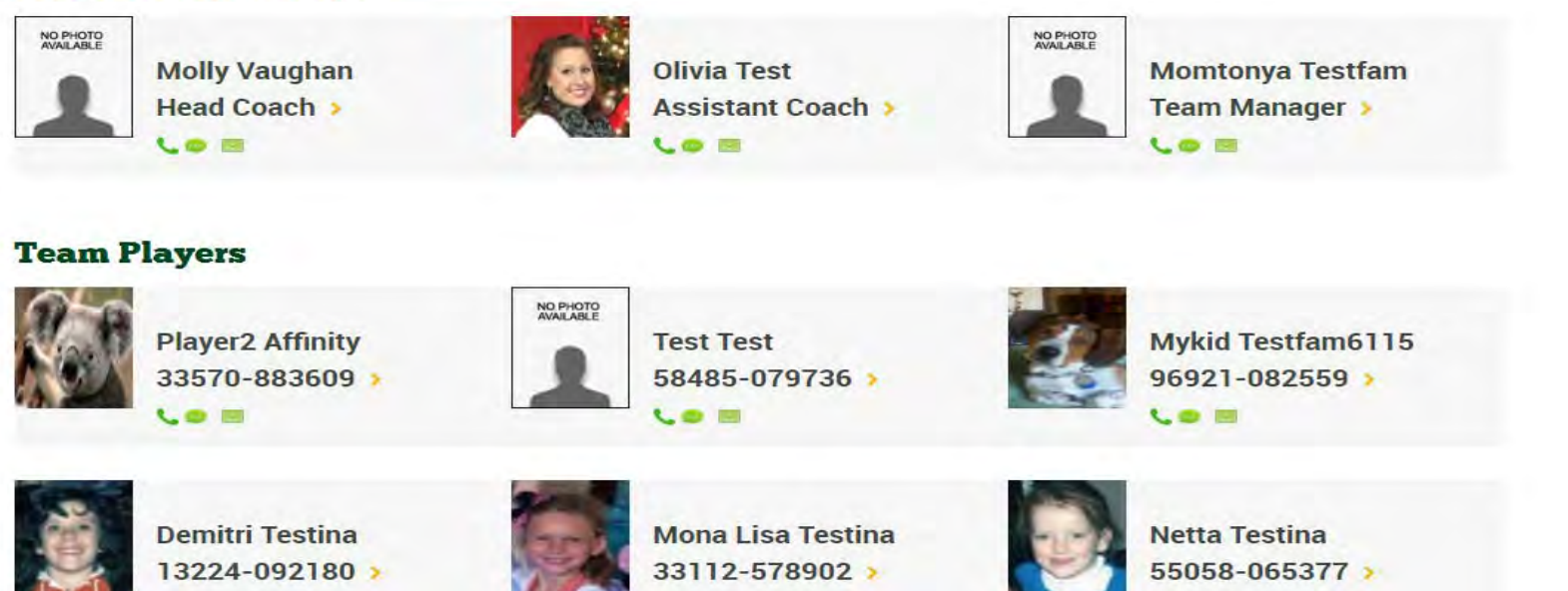

To view your team roster click on the ROSTER button below your team ID number. To view player cards click on the small yellow arrow next to the player ID or admin position

### **Team Administrators**

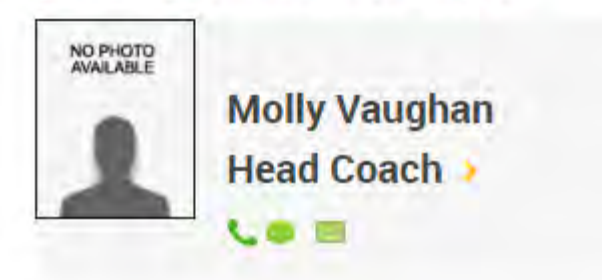

This will bring up the player cards and you can easily use the arrows to go from one card to the next at your games.

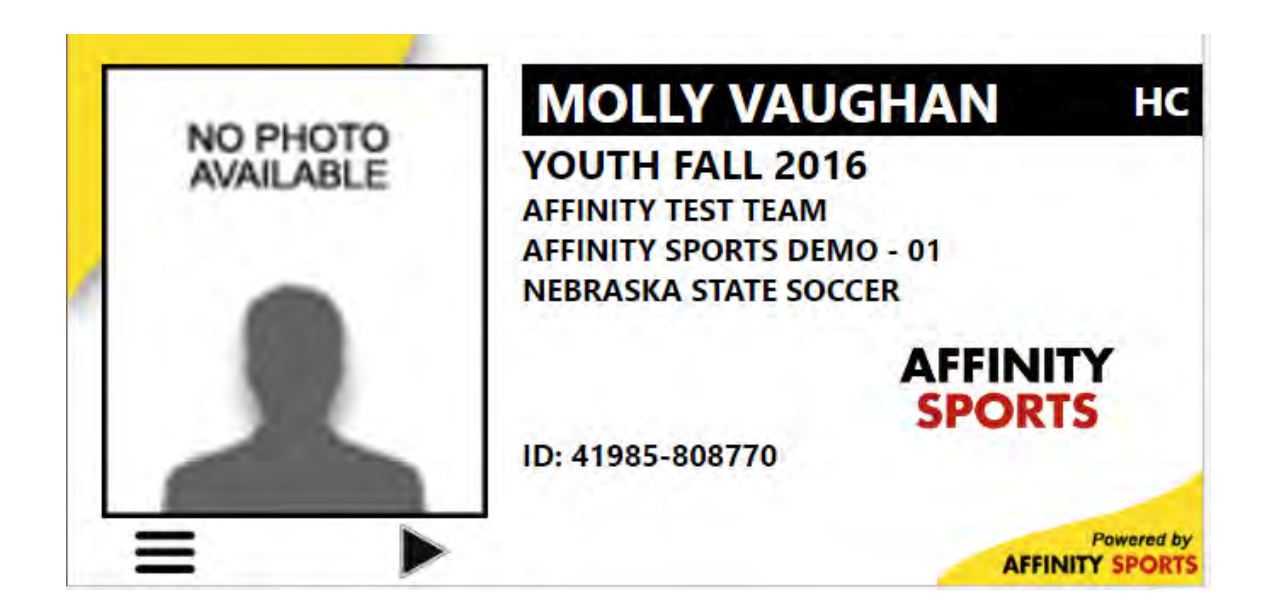

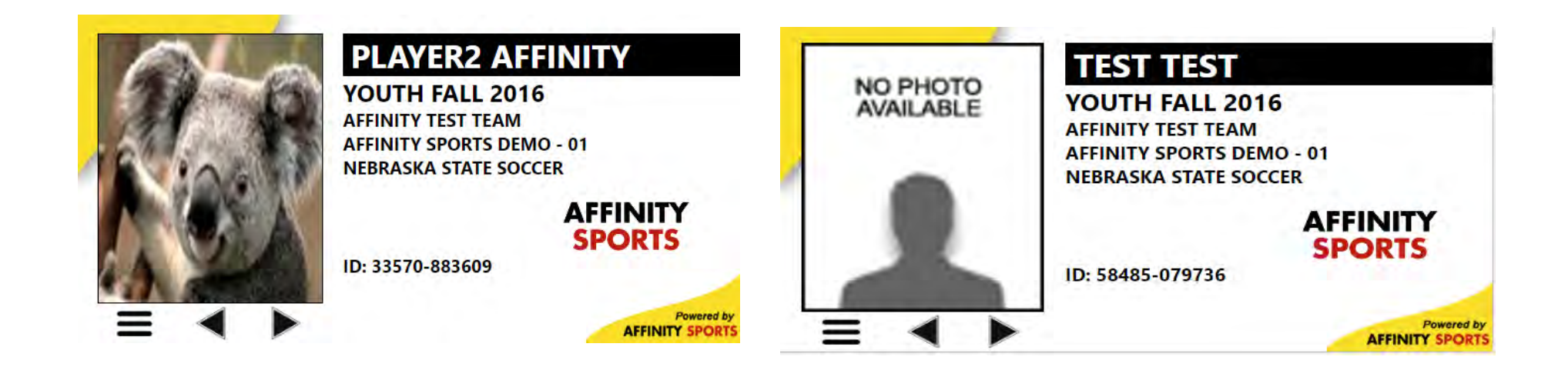

If a player is not eligible to play due to a suspension or block the player card will come up as NOT ELIGIBLE.

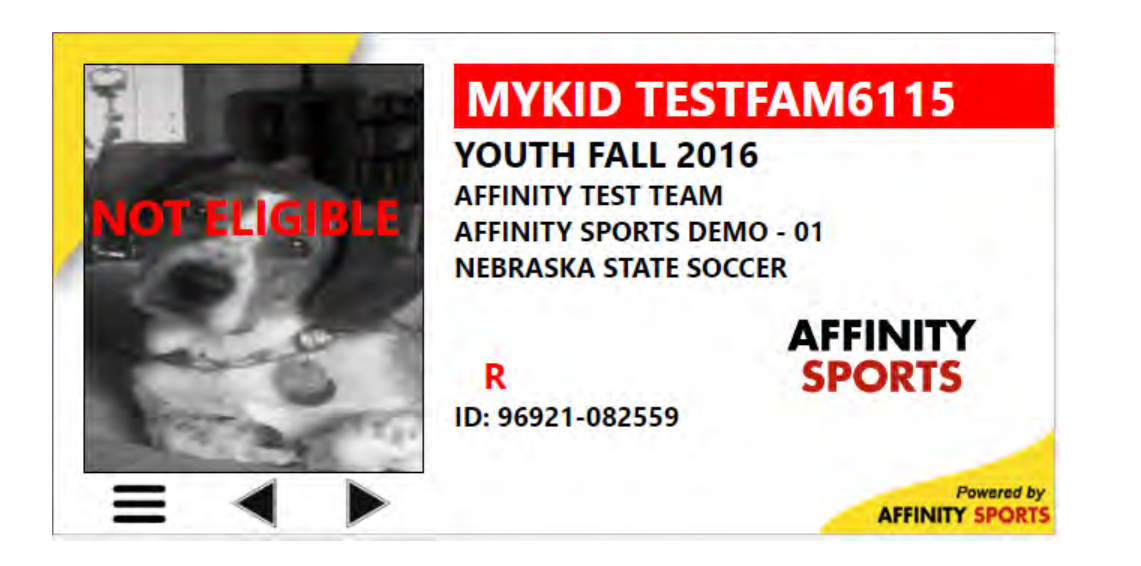

The card is designed to show Red cards, Concussion, and Club Passes. To return to the main page click the three small lines and that will take you out of your player cards.

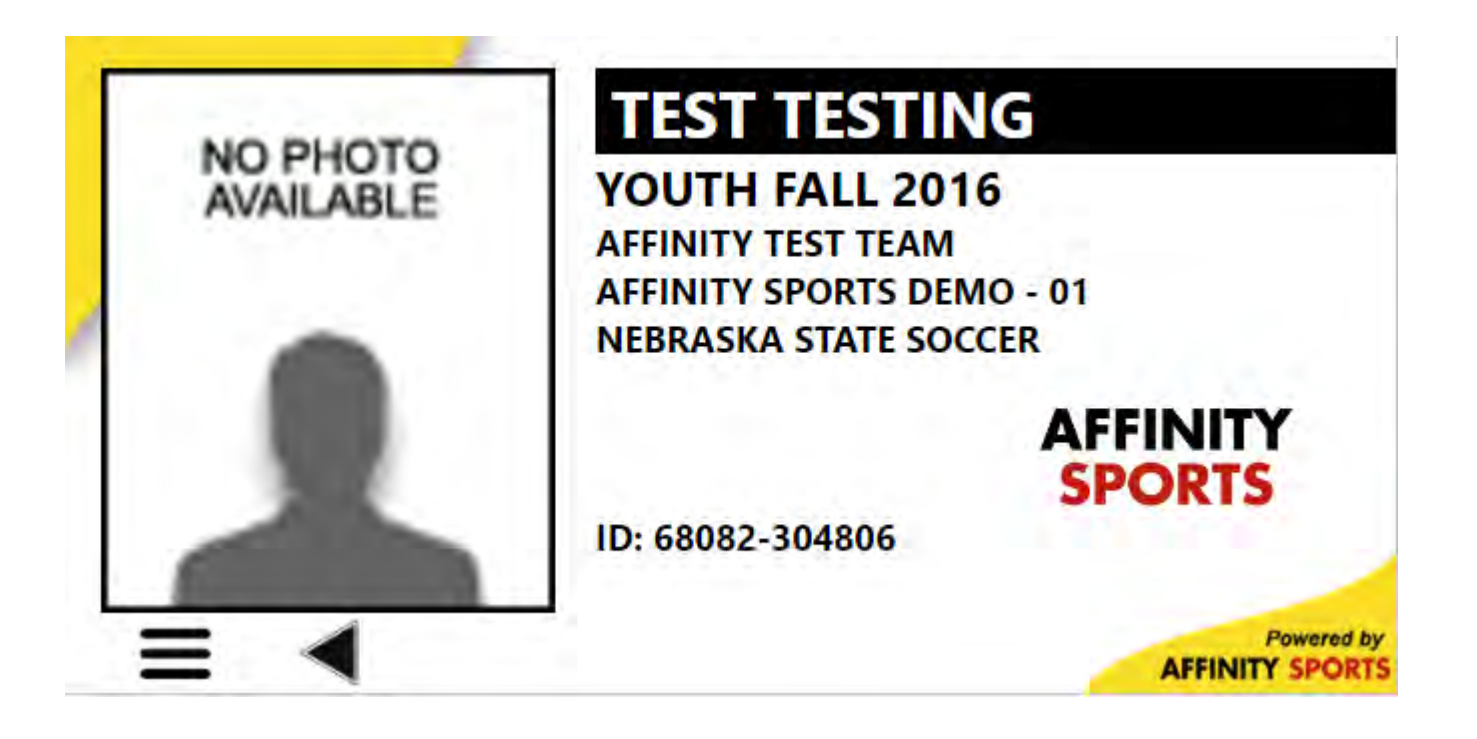

# From the team roster you can gather contact information including phone & email.

### **Team Roster**

Affinity Test Team (0N001-001CB15-0234)

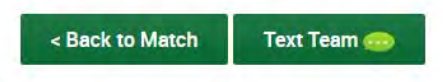

### **Team Administrators**

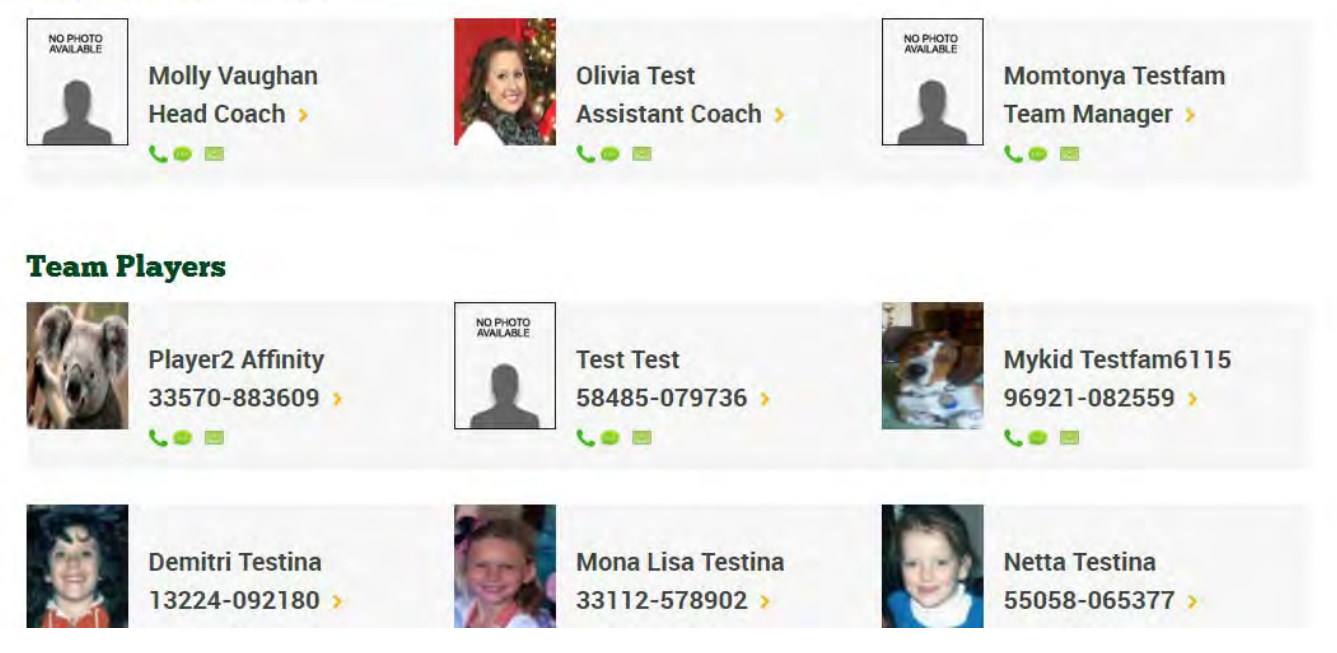

### You can also text the team from this page.

|   | AFFINITY<br>SPORTS                                                                             | Home                | Schedules        | Teams          | Leaderboard         | Tournament & League | News | My Account |
|---|------------------------------------------------------------------------------------------------|---------------------|------------------|----------------|---------------------|---------------------|------|------------|
|   | EXT TEAM MEMBERS                                                                               |                     |                  |                |                     |                     |      |            |
|   | Cext Team Members<br>Only members with cellphone nur<br>Affinity Test Team<br>< Back to Roster | nbers can receive t | text message and | I Texting Tean | n works on mobile d | evices only         |      |            |
| 0 | I All I Admins I Play                                                                          | vers                |                  |                |                     |                     |      |            |
| t | No Cell Phone                                                                                  | (HC)                |                  |                |                     |                     |      |            |
|   | B Olivia Test (AC)                                                                             |                     |                  |                |                     |                     |      |            |

# **Tournaments & Leagues**

• If your team is participating in a tournament or league you can check your schedules and standings from here.

#### **Tournament and League Schedules**

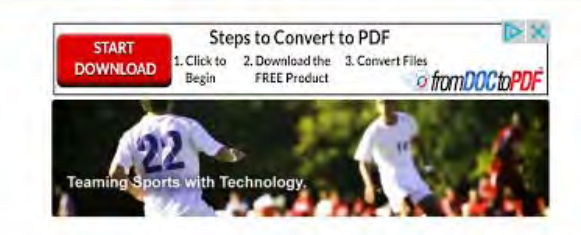

### TOURNAMENT AND LEAGUE

2016 Kohls American Cup >

2016 Nebraska State Cup (Spring 2016) >

2016 NL Central Spring 16 >

2016 Spring Nebraska League >

**Change Association**